## PANDUAN UNGGAH DOKUMEN KE REPOSISTER UNIVERSITAS ALMA ATA

- 1. Kunjungi laman berikut untuk login: <u>https://reposister.almaata.ac.id/cgi/users/login</u>
- 2. Masukkan username berupa NIDN dan password, kemudian klik login.

| <u>pin   Crea</u> | ate Account     |                                  |                                                                                                    | Sea     |
|-------------------|-----------------|----------------------------------|----------------------------------------------------------------------------------------------------|---------|
|                   |                 |                                  | Login                                                                                                    |         |
|                   |                 |                                  | g                                                                                                    |         |
|                   |                 |                                  | Please enter your username and password. If you have forgotten your password, you may reset it.                      |         |
|                   |                 |                                  | Username: 2120108301                                                                                                 |         |
|                   |                 |                                  |                                                                                                    |         |
|                   |                 |                                  | Note: you must have cookies enabled.                                                                                 |         |
|                   |                 |                                  |                                                                                                    |         |
|                   |                 |                                  |                                                                                                    |         |
|                   |                 |                                  |                                                                                                    |         |
|                   |                 |                                  |                                                                                                    |         |
|                   |                 |                                  |                                                                                                    |         |
|                   |                 |                                  |                                                                                                    |         |
|                   |                 |                                  |                                                                                                    |         |
|                   |                 |                                  |                                                                                                    |         |
|                   |                 |                                  |                                                                                                    |         |
|                   |                 |                                  |                                                                                                    |         |
|                   |                 |                                  |                                                                                                    |         |
|                   |                 |                                  |                                                                                                    |         |
|                   |                 |                                  |                                                                                                    |         |
|                   |                 |                                  |                                                                                                    |         |
|                   |                 |                                  |                                                                                                    |         |
|                   |                 |                                  |                                                                                                    |         |
|                   |                 |                                  |                                                                                                    |         |
|                   |                 |                                  |                                                                                                    |         |
| r Reposit         | tory is powered | by EPrints 3.4 which is develope | ed by the School of Electronics and Computer Science at the University of Southamoton. About EPrints I Accessibility | Device  |
|                   | in, in pomerco  | 2, 2 2                           |                                                                                                    | eprints |
|                   |                 |                                  |                                                                                                    |         |

| Manage deposits                                                                                                    |          |
|----------------------------------------------------------------------------------------------------|----------|
| New Item                                                                                                    |          |
| Import from BibTeX V Import                                                                                                    |          |
|                                                                                                    |          |
|                                                                                                    |          |
|                                                                                                    |          |
|                                                                                                    |          |
|                                                                                                    |          |
|                                                                                                    |          |
|                                                                                                    |          |
|                                                                                                    |          |
|                                                                                                    |          |
|                                                                                                    |          |
|                                                                                                    |          |
|                                                                                                    |          |
|                                                                                                    |          |
|                                                                                                    |          |
|                                                                                                    |          |
|                                                                                                    |          |
|                                                                                                    |          |
|                                                                                                    |          |
|                                                                                                    |          |
|                                                                                                    |          |
|                                                                                                    |          |
| ster Repository is powered by EPrints 3.4 which is developed by the School of Electronics and Computer Science at the University of Southampton. About EPrints   Accessibility | Pinrints |

- 4. Pilih tipe item/dokumen yang ingin diunggah.
- 5. Klik "next".

3.

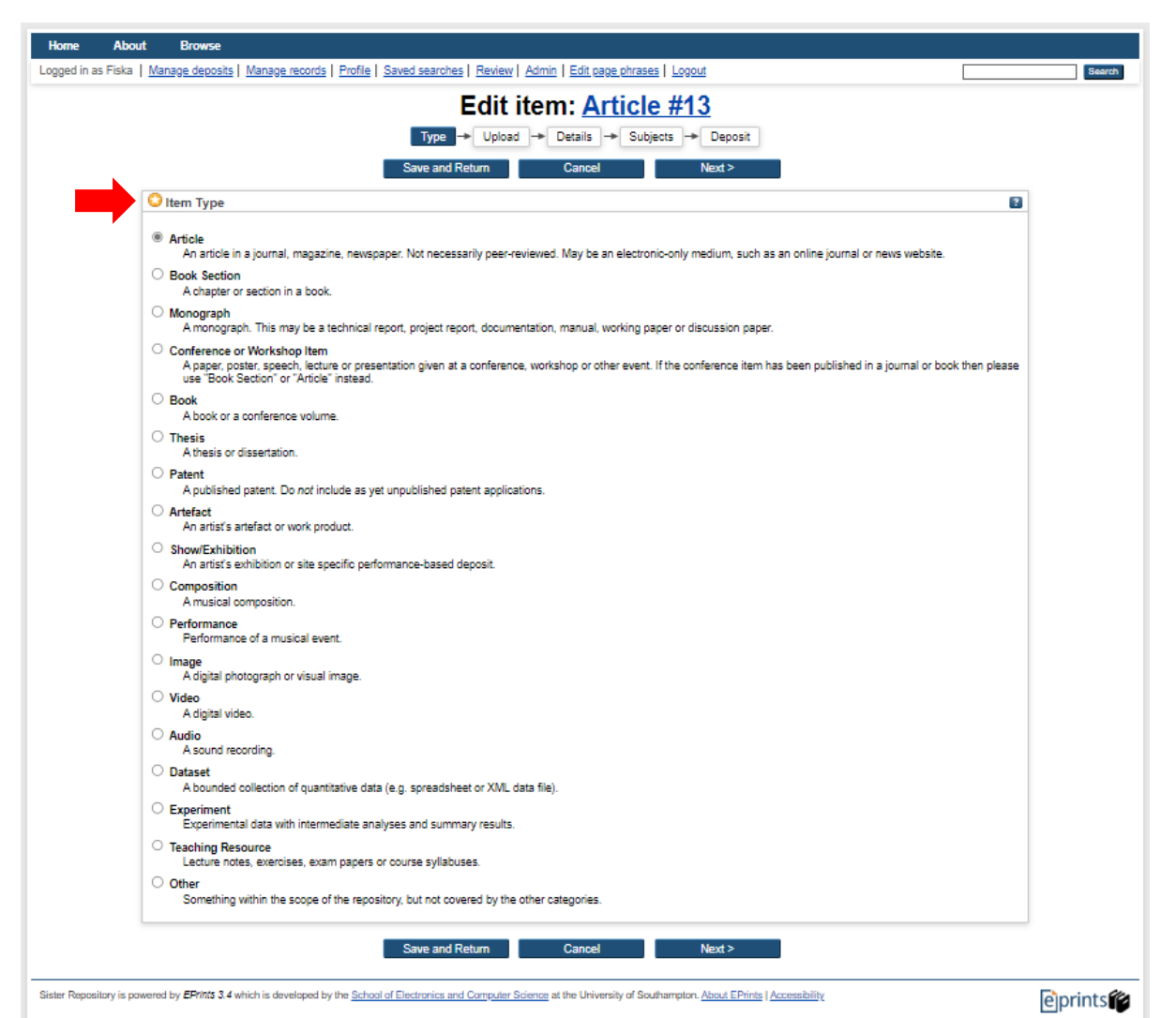

- 6. Klik tombol "Choose File" untuk mengunggah berkas dokumen atau lainnya.
- 7. Isi baris data berkas sebagai berikut:
  - (Bagian dengan ikon bintang wajib diisi.)
    - a. Type: [sesuai dengan jenis berkas]
    - b. Description: [deskripsi data, mis. Presensi, jurnal mengajar, artikel, dll.]
    - c. Visible to: Anyone
    - d. Language: [bahasa yang sesuai]

| Add a new document                                                      |                                                                                            |                                                             |                                           |                           |
|-------------------------------------------------------------------------|--------------------------------------------------------------------------------------------|-------------------------------------------------------------|-------------------------------------------|---------------------------|
| To upload a document to this reposi<br>document (such as images for HTM | tory, click the Browse button below to sel<br>IL files) or upload more files to create add | ect the file and the Upload button to<br>itional documents. | upload it to the archive. You may then ad | d additional files to the |
| You may wish to use the SHERPAR                                         | ROMEO tool to verify publisher policies be                                                 | fore depositing.                                            |                                           |                           |
|                                                                         | File                                                                                       |                                                             | From URL                                  |                           |
|                                                                         | Select file to upload                                                                      | Choose File No file chosen                                  |                                           |                           |
|                                                                         |                                                                                            |                                                             |                                           |                           |
| Text (Jurnal Mengajar)<br>doc_0520128701_06102309-<br>1MB               | 46_34.pdf                                                                                  |                                                             |                                           |                           |
|                                                                         |                                                                                            |                                                             |                                           | Show options              |
| Content:                                                                | UNSPECIFIED V                                                                              |                                                             |                                           | ?                         |
| 💙 Type:                                                                 | Text 🗸                                                                                     | 4                                                           |                                           | ?                         |
| Description:                                                            | Jurnal Mengajar                                                                            |                                                             |                                           | ?                         |
| Visible to:                                                             | Anyone 🗸                                                                                   |                                                             |                                           | ?                         |
| License:                                                                | UNSPECIFIED                                                                                |                                                             | ~                                         | ?                         |
| Embargo expiry date:                                                    | Year: Month: Unspecified                                                                   | ✔ Day: ? ✔                                                  |                                           | ?                         |
| Reason for Embargo:                                                     | UNSPECIFIED                                                                                |                                                             | ~                                         | 2                         |
| 😳 Language:                                                             | English 🗸                                                                                  |                                                             |                                           | ?                         |
|                                                                         |                                                                                            | Update Metadata                                             |                                           |                           |
|                                                                         |                                                                                            |                                                             |                                           |                           |

- 8. Klik "Next" untuk masuk ke halaman detil dokumen.
- 9. Di halaman "Details" masukkan:
  - a. Title: [Judul Dokumen]
  - b. Creators: Masukkan NIDN dosen di kolom Family Name dan Given Name. Hal ini untuk menghindari dokumen yang diupload terindeks dan masuk ke dalam akun google scholar dosen.
  - c. Divisions: [Pilih program studi dosen]

Hal ini agar editor (sekprodi) dapat melakukan review dan mempublikasikan dokumen di reposister. Apabila tidak diisi, Sekprodi tidak dapat mengakses dokumen tersebut.

- d. Publication Details:
  - i. Status: [pilih "published"]
  - ii. Publisher: [ketik Universitas Alma Ata atau publisher lainnya terkait dokumen yang diunggah]

|                                                                                                    |                                                                                                    |                                                                                                    |                                                                                       | Ed             | it                 |               |         |     |  |
|----------------------------------------------------------------------------------------------------|----------------------------------------------------------------------------------------------------|----------------------------------------------------------------------------------------------------|---------------------------------------------------------------------------------------|----------------|--------------------|---------------|---------|-----|--|
|                                                                                                    |                                                                                                    |                                                                                                    | Туре                                                                                  | e -> Upload -> | Details - Subjects |               |         |     |  |
|                                                                                                    |                                                                                                    | < Pre                                                                                                    | evious                                                                                | Cancel         | Save and Return    | Next >        |         |     |  |
|                                                                                                    | Title                                                                                                    |                                                                                                    |                                                                                       |                |                    |               | 8       | 1   |  |
|                                                                                                    |                                                                                                    | F                                                                                                    | Panduan Reposiste                                                                     | r UAA          |                    |               |         |     |  |
|                                                                                                    |                                                                                                    |                                                                                                    |                                                                                       |                |                    | 6             |         |     |  |
| Abs                                                                                                    | stract                                                                                                    |                                                                                                    |                                                                                       |                |                    |               | Ľ       | -   |  |
|                                                                                                    |                                                                                                    |                                                                                                    |                                                                                       |                |                    |               |         |     |  |
|                                                                                                    |                                                                                                    |                                                                                                    |                                                                                       |                |                    |               |         |     |  |
|                                                                                                    |                                                                                                    |                                                                                                    |                                                                                       |                |                    |               |         |     |  |
|                                                                                                    |                                                                                                    |                                                                                                    |                                                                                       |                |                    | 18            |         | - 1 |  |
|                                                                                                    | Creators                                                                                                    |                                                                                                    | Family Name                                                                           | Given Name /   | Initials Ema       | ail           |         | 3   |  |
|                                                                                                    |                                                                                                    | 1. 2120<br>2.                                                                                                    | 0108301                                                                               | 2120108301     |                    |               |         |     |  |
|                                                                                                    |                                                                                                    | 3.<br>4.                                                                                                    |                                                                                       |                |                    |               |         |     |  |
|                                                                                                    |                                                                                                    |                                                                                                    | More input rows                                                                       |                |                    |               |         |     |  |
| Cor                                                                                                    | rporate Creators                                                                                                    |                                                                                                    | 1.                                                                                    |                |                    |               |         |     |  |
|                                                                                                    |                                                                                                    |                                                                                                    | 2.<br>3.                                                                              |                |                    |               |         |     |  |
|                                                                                                    |                                                                                                    |                                                                                                    | More input rov                                                                        | /S             |                    |               |         |     |  |
| Cor                                                                                                    | ntributors                                                                                                    |                                                                                                    |                                                                                       |                |                    |               | 8       |     |  |
|                                                                                                    |                                                                                                    |                                                                                                    |                                                                                       |                |                    |               |         |     |  |
| tributors                                                                                                    | Contril                                                                                                    | ution                                                                                                    |                                                                                       | amily Name     | Civon Na           | mo / Initialo | Email   |     |  |
| 1. UNSPE                                                                                                    | ECIFIED                                                                                                    | Juuon                                                                                                    | ▼                                                                                     | anniy Name     | Given Na           | ine / muais   | Ellidii |     |  |
| 2. UNSPE                                                                                                    |                                                                                                    |                                                                                                    | <b>v</b>                                                                              |                |                    |               |         |     |  |
|                                                                                                    |                                                                                                    |                                                                                                    |                                                                                       |                |                    |               |         |     |  |
| 4. UNSPE                                                                                                    |                                                                                                    |                                                                                                    | <b>~</b>                                                                              |                |                    |               |         |     |  |
| 4. UNSPE                                                                                                    | ECIFIED<br>ECIFIED<br>re input rows                                                                                                    |                                                                                                    | •                                                                                     |                |                    |               |         |     |  |
| 4. UNSPE                                                                                                    | ECIFIED<br>ECIFIED<br>re input rows                                                                                                    |                                                                                                    | ~                                                                                     |                |                    |               |         |     |  |
| 4. UNSPE<br>4. UNSPE<br>Mor                                                                                                    | ECIFIED<br>ECIFIED<br>re input rows                                                                                                    |                                                                                                    | •<br>•                                                                                | 7              |                    |               |         |     |  |
| sions<br>ultas Ekonomi & Bisnis:<br>ultas Ekonomi & Bisnis:                                                                                                    | ECIFIED<br>ECIFIED<br>re input rows<br>: S1 Manajen<br>: S1 Perbank                                                                                                    | ey<br>hen<br>an Syariah                                                                                                    | •                                                                                     |                |                    |               |         |     |  |
| 4 UNSPE<br>4 UNSPE<br>sions<br>ultas Ekonomi & Bisnis:<br>ultas Ekonomi & Bisnis:<br>Iltas Ilmu Tarbiyah dan<br>ultas Ilmu Tarbiyah dan                                                                                                    | CIFIED<br>ECIFIED<br>e input rows<br>: S1 Manajer<br>: S1 Perbank<br>Keguruan: S                                                                                                    | nen<br>an Syariah<br>1 Pendidikan A                                                                                                    | gama Islam                                                                            |                |                    |               |         |     |  |
| 4 UNSPE<br>4 UNSPE<br>sions<br>ultas Ekonomi & Bisnis:<br>ultas Ekonomi & Bisnis:<br>ultas Ilmu Tarbiyah dan<br>ultas Ilmu Tarbiyah dan<br>ultas Ilmu Tarbiyah dan                                                                                                    | ECIFIED<br>ECIFIED<br>re input rows<br>S1 Manajeri<br>S1 Perbank<br>Keguruan: S<br>Keguruan: S<br>Keguruan: S                                                                                                    | nen<br>an Syariah<br>1 Pendidikan A<br>1 Pendidikan G<br>1 Pendidikan G                                                                                                    | gama Islam<br>Suru MI<br>Suru SD                                                      | •              |                    |               |         |     |  |
| 4 UNSPE<br>4 UNSPE<br>sions<br>ultas Ekonomi & Bisnis:<br>ultas Ekonomi & Bisnis:<br>ultas Ikmu Tarbiyah dan<br>ultas Ilmu Tarbiyah dan<br>ultas Ilmu Tarbiyah dan<br>ultas Ilmu Tarbiyah dan<br>ultas Ilmu Tarbiyah dan                                                                                                    | CIFIED<br>CIFIED<br>e input rows<br>: S1 Manajen<br>: S1 Perbank<br>Keguruan: S<br>Keguruan: S<br>Keguruan: S<br>Keguruan: S                                                                                                    | ien<br>an Syariah<br>1 Pendidikan G<br>1 Pendidikan G<br>1 Pendidikan G<br>2 Pendidikan A                                                                                                    | gama Islam<br>buru MI<br>buru SD<br>latematika<br>gama Islam                          | •              |                    |               |         |     |  |
| 4 UNSPE<br>4 UNSPE<br>sions<br>ultas Ekonomi & Bisnis:<br>ultas Ekonomi & Bisnis:<br>ultas Ilmu Tarbiyah dan<br>ultas Ilmu Tarbiyah dan<br>ultas Ilmu Tarbiyah dan<br>ultas Ilmu Tarbiyah dan<br>ultas Ilmu Tarbiyah dan<br>ultas Ilmu Tarbiyah dan<br>ultas Ilmu Tarbiyah dan<br>ultas Ikmu Tarbiyah dan                                                                                                    | S1 Manajer<br>solution<br>solution<br>s | en<br>an Syariah<br>1 Pendidikan G<br>1 Pendidikan G<br>1 Pendidikan A<br>2 Pendidikan A<br>tilka                                                                                                    | gama Islam<br>Suru MI<br>Suru SD<br>Iatematika<br>gama Islam                          | -              |                    |               |         |     |  |
| sions<br>ultas Ekonomi & Bisnis:<br>ultas Ekonomi & Bisnis:<br>ultas Ilmu Tarbiyah dan<br>ultas Ilmu Tarbiyah dan<br>ultas Ilmu Tarbiyah dan<br>ultas Ilmu Tarbiyah dan<br>ultas Ilmu Tarbiyah dan<br>ultas Ikomputer & Teknii<br>ultas Komputer & Teknii<br>ultas Komputer & Teknii<br>ultas Komputer & Teknii<br>ultas Ikomputer & Teknii<br>ultas Ikomputer & Teknii<br>ultas Ikomputer & Teknii                                                                                                    | ECIFIED<br>ECIFIED<br>e input rows<br>S1 Manajer<br>S1 Perbank<br>Keguruan: S<br>Keguruan: S<br>Keguruan: S<br>Keguruan: S<br>Keguruan: S<br>Keguruan: S<br>Keguruan: S<br>Keguruan: S<br>Keguruan: S<br>Keguruan: S<br>Keguruan: S<br>Keguruan: S<br>Keguruan: S<br>Keguruan: S<br>Keguruan: S<br>Keguruan: S                                                                                                    | en<br>an Syariah<br>1 Pendidikan G<br>1 Pendidikan G<br>1 Pendidikan N<br>2 Pendidikan A<br>2 Pendidikan A<br>tika<br>Informasi<br>anan                                                                                                    | gama Islam<br>buru Mi<br>buru SD<br>latematika<br>gama Islam                          |                |                    |               |         |     |  |
| 4 UNSPE<br>4 UNSPE<br>4 UNSPE<br>4 UNSPE<br>1010000000000000000000000000000000000                                                                                                    | S1 Manajen<br>S1 Manajen<br>S1 Perbank<br>Keguruan: S<br>Keguruan: S<br>Keguruan: S<br>Keguruan: S<br>Keguruan: S<br>Keguruan: S<br>Keguruan: S<br>S<br>Keguruan: S<br>S<br>S<br>S<br>S<br>S<br>S<br>S<br>S<br>S<br>S<br>S<br>S<br>S<br>S<br>S<br>S<br>S<br>S                                                                                                    | nen<br>an Syariah<br>1 Pendidikan A<br>1 Pendidikan G<br>1 Pendidikan D<br>2 Pendidikan A<br>tilka<br>Informasi<br>Ianan                                                                                                    | gama Islam<br>Juru MI<br>Suru SD<br>Jatematika<br>gama Islam                          |                |                    |               |         |     |  |
| 4 UNSPE<br>4 UNSPE<br>4 UNSPE<br>4 UNSPE<br>5 OF COMMENDING<br>5 OF COMMENDING<br>5 OF                                                                                                    | S1 Manajen<br>S1 Manajen<br>S1 Perbank<br>Keguruan: S<br>Keguruan: S<br>Keguruan: S<br>Keguruan: S<br>Keguruan: S<br>Keguruan: S<br>Keguruan: S<br>Keguruan: S<br>Keguruan: S<br>Keguruan: S                                                                                                    | nen<br>an Syariah<br>1 Pendidikan G<br>1 Pendidikan G<br>1 Pendidikan N<br>2 Pendidikan A<br>titka<br>Informasi<br>Ianan                                                                                                    | gama Islam<br>Juru Mi<br>Suru SD<br>Iatematika<br>gama Islam                          |                |                    |               |         |     |  |
| 4 UNSPE<br>4 UNSPE<br>3 JUNSPE<br>4 UNSPE<br>3 JUNSPE<br>3 JUNSPE<br>4 UNSPE<br>3 JUNSPE<br>4 JUNSPE<br>4 JUNSPE                                                                                                    | CIFIED<br>CIFIED<br>e input rows<br>S1 Manajer<br>S1 Perbank<br>Keguruan: S<br>Keguruan: S<br>Keguruan: S<br>Keguruan: S<br>Keguruan: S<br>Keguruan: S<br>Keguruan: S<br>Keguruan: S<br>Keguruan: S<br>Keguruan: S<br>Keguruan: S<br>Status:                                                                                                    | en<br>an Syariah<br>1 Pendidikan G<br>1 Pendidikan G<br>1 Pendidikan A<br>2 Pendidikan A<br>tika<br>Informasi<br>Ianan                                                                                                    | gama Islam<br>Buru MI<br>buru SD<br>Iatematika<br>gama Islam                          |                |                    |               |         |     |  |
| 4 UNSPE<br>4 UNSPE<br>4 UNSPE<br>4 UNSPE<br>1014<br>1014 | CIFIED<br>ECIFIED<br>e input rows<br>S1 Manajer<br>S1 Perbank<br>Keguruan: S<br>Keguruan: S                                                                                                    | en<br>an Syariah<br>1 Pendidikan G<br>1 Pendidikan G<br>1 Pendidikan A<br>2 Pendidikan A<br>tilka<br>Informasi<br>lanan<br>Published<br>In Press<br>Submitted                                                                                                    | gama Islam<br>Suru MI<br>Suru SD<br>Iatematika<br>gama Islam                          |                |                    |               |         |     |  |
| ultas Ekonomi & Bisnis:<br>ultas Ekonomi & Bisnis:<br>ultas Ekonomi & Bisnis:<br>ultas Ilmu Tarbiyah dan<br>ultas Ilmu Tarbiyah dan<br>ultas                                                                                                    | S1 Manajer<br>e input rows<br>S1 Manajer<br>S1 Perbank<br>Keguruan: S<br>Keguruan: S<br>Keguruan                                                                                                    | Pendidikan A     Pendidikan A     Pendidikan G     Pendidikan G     Pendidikan G     Pendidikan A     Pendidikan A     tika     Informasi     Informasi     Informasi     Informasi     On Press     Submitted     Unpublished     Unpublished                                                                                                    | gama Islam<br>Buru Mi<br>buru SD<br>Iatematika<br>gama Islam                          |                |                    |               |         |     |  |
| 4 UNSPE<br>4 UNSPE<br>4 UNSPE<br>4 UNSPE<br>5 or 10 or 10 or 1                                                                                                    | S1 Manajere<br>S1 Manajere<br>S1 Manajere<br>S1 Perbank<br>Keguruan: S<br>Keguruan: S<br>Kegurua                                                                                                    | Pendidikan A     Pendidikan G     Pendidikan G     Pendidikan G     Pendidikan M     Pendidikan M     Pendidikan M     Pendidikan A     Ihendidikan A     Ihendidikan A     Pendidikan A     Informasi     Informasi     In Press     Submitted     Unpublished     Unpublished                                                                                                    | gama Islam<br>buru Mi<br>buru SD<br>latematika<br>gama Islam                          |                |                    |               |         |     |  |
| 4 UNSPE<br>4 UNSPE<br>4 UNSPE<br>4 UNSPE<br>1010<br>1010 | S1 Manajeri<br>S1 Manajeri<br>S1 Perbank<br>Keguruan: S<br>Keguruan: S<br>Keguruan: S<br>Keguruan: S<br>Keguruan: S<br>Keguruan: S<br>Keguruan: S<br>Keguruan: S<br>Keguruan: S<br>Status:<br>S1 Information<br>Status:<br>Date: Date:                                                                                                    | Pendidikan A     Pendidikan G     Pendidikan G     Pendidikan G     Pendidikan G     Pendidikan A     Pendidikan A     Pendidikan A     Ibendidikan A     Ibendidikan A     Ibendidikan A     Ibendidikan A     Ibendidikan A     Ibendidikan A     Ibendidikan A     Ibendidikan A                                                                                                    | gama Islam<br>buru SD<br>latematika<br>gama Islam                                     | specified V D  | ay: ? ¥            |               |         |     |  |
| UNSPE     UNSPE     UNSPE     UNSPE     UNSPE     UNSPE     UNSPE     UItas Ekonomi & Bisnis:     UItas Ekonomi & Bisnis:     UItas Ekonomi & Bisnis:     UItas Ilmu Tarbiyah dan     UItas Ilmu Tarbiyah dan     UItas Ilmu Tarbiyah dan     UItas Ilmu Tarbiyah dan     UItas Ilmu Tarbiyah dan     UItas Komputer & Teknii     UItas Komputer & Teknii     UItas Komputer & Teknii     UItas Komputer & Teknii     UItas Komputer & Teknii     UItas Ilmu-Imu Kesehat     'ublication Details                                                                                                    | S1 Manajen<br>S1 Manajen<br>S1 Perbank<br>Keguruan: S<br>Keguruan: S<br>Keguruan: S<br>Keguruan: S<br>Keguruan: S<br>Keguruan: S<br>Keguruan: S<br>Keguruan: S<br>Status:<br>S1 Informa<br>tan: D3 Kebid<br>Status:<br>Date:<br>Date Type:                                                                                                    | Pendidikan A Pendidikan A Pendidikan G Pendidikan G Pendidikan G Pendidikan A Pendidikan A Pendidikan A Pendidikan A Pendidikan A Published Informasi Ianan  Published In Press Submitted Unpublished Year: UNSPECIFI Publication                                                                                                    | gama Islam<br>Suru Mi<br>Batematika<br>gama Islam                                     | specified V D  | ay: ? ¥            |               |         |     |  |
| Junysre     A     UNSPE     Mor     sions     uitas Ekonomi & Bisnis:     uitas Ekonomi & Bisnis:     uitas Ekonomi & Bisnis:     uitas Ekonomi & Bisnis:     uitas Ilmu Tarbiyah dan     uitas Ilmu Tarbiyah dan     uitas Ilmu Tarbiyah     dan     dan                                                                                                    | S1 Piebo<br>S1 Manajeri<br>S1 Manajeri<br>S1 Perbank<br>Keguruan: S<br>Keguruan: S<br>Keguruan: S<br>Keguruan: S<br>Keguruan: S<br>Keguruan: S<br>Keguruan: S<br>Steguruan: S<br>Status:<br>S1 Informa<br>tan: D3 Kebio<br>Status:<br>Date:<br>Date Type:                                                                                                    | Pendidikan A     Pendidikan A     Pendidikan G     Pendidikan G     Pendidikan Q     Pendidikan A     Pendidikan A     Pendidikan A     I Pendidikan A     I Pendidikan A     In Pendidikan A     In Press     Submisted     Unpublished     Unpublished     VuspEcIFI     Publication     Submission                                                                                                    | gama Islam<br>Suru MI<br>Buru SD<br>Latematika<br>gama Islam                          | specified V D  | ay: ? •            |               |         |     |  |
| 4 UNSPE<br>4 UNSPE<br>4 UNSPE<br>4 UNSPE<br>1010<br>1011<br>1012<br>1012 | S1 Manajen<br>S1 Perbank<br>Keguruan: S<br>Keguruan: S<br>Keguruan: S<br>Keguruan: S<br>Keguruan: S<br>Keguruan: S<br>Keguruan: S<br>Keguruan: S<br>Keguruan: S<br>S<br>Keguruan: S<br>S<br>Keguruan: S<br>S<br>Keguruan: S<br>S<br>Keguruan: S<br>S<br>Keguruan: S<br>S<br>Keguruan: S<br>S<br>S<br>S<br>S<br>S<br>S<br>tatus:<br>Date:<br>Date Type:                                                                                                    | Published     Published     Press     Submitted     Unpublished     Unpublished     Unpublished     Unpublished     Unpublished     Unpublished     Unpublished     Unpublished     Unpublished     Ounpublished     Submitted     Unpublished     Ounpublished     Ounpublished | gama Islam<br>Juru MI<br>Buru SD<br>Jalaematika<br>gama Islam                         | specified V D  | ay: ? •            |               |         |     |  |
| 4 UNSPE<br>4 UNSPE<br>4 UNSPE<br>4 UNSPE<br>101<br>101<br>101<br>101<br>101<br>101<br>101<br>10                                                                                                    | S1 Manajer<br>S1 Manajer<br>S1 Perbank<br>Keguruan: S<br>Keguruan: S<br>Keguruan                                                                                                    | Published     Published     Press     Submitted     Unpublished     Unpublished     Unpublished     Unpublished     Unpublished     Ounpublished     Submitted                                                                                                    | gama Islam<br>Juru Mi<br>Buru SD<br>Jataematika<br>gama Islam                         | specified V D  | ay: ? •            |               |         |     |  |
| 4 UNSPE<br>4 UNSPE<br>4 UNSPE<br>4 UNSPE<br>1000<br>1010<br>1010 | S1 Manajen<br>S1 Manajen<br>S1 Perbank<br>Keguruan: S<br>Keguruan: S<br>Keguruan: S<br>Keguruan: S<br>Keguruan: S<br>Keguruan: S<br>Keguruan: S<br>Keguruan: S<br>S<br>Keguruan: S<br>S<br>Keguruan: S<br>S<br>Keguruan: S<br>S<br>Keguruan: S<br>S<br>Keguruan: S<br>S<br>Keguruan: S<br>S<br>S<br>S<br>S<br>S<br>S<br>tatus:<br>Date:<br>Date Type:<br>D<br>fficial URL:<br>Publication:                                                                                                    | Pendidikan A     Pendidikan A     Pendidikan A     Pendidikan A     Pendidikan A     Pendidikan A     Pendidikan A     Pendidikan A     I Pendidikan A     Published     In Press     Submitted     Unpublished     Unpublished     UnsPECIFI     Publication     Submission     Completion                                                                                                    | gama Islam<br>Buru MI<br>buru SD<br>Iatematika<br>gama Islam                          | specified V Da | ay: ? •            |               |         |     |  |
| A UNSPE     A UNSPE     A UNSPE     A UNSPE     Mor  sions  ultas Ekonomi & Bisnis: ultas Ekonomi & Bisnis: ultas Ekonomi & Bisnis: ultas Ilmu Tarbiyah dan ultas Ilmu Tarbiyah dan ultas Ilmu Ta                                                                                                    | S1 Manajen<br>S1 Perbank<br>Keguruan: S<br>Keguruan: S<br>Keguruan: S<br>Keguruan: S<br>Keguruan: S<br>Keguruan: S<br>Keguruan: S<br>Keguruan: S<br>Status:<br>S1 Sistem<br>tan: D3 Kebio<br>Status:<br>Date:<br>Date:<br>Date Type:                                                                                                    | Pendidikan A     Pendidikan G     Pendidikan G     Pendidikan G     Pendidikan M     Pendidikan M     Pendidikan M     Pendidikan A     Pendidikan A     Pendidikan A     Pendidikan A     Published     In Press     Submitted     Unpublisher     Vear:     UNSPECIFI     Publication     Submission     Completion                                                                                                    | gama Islam<br>buru MI<br>buru SD<br>latematika<br>gama Islam<br>d<br>Month: Unx<br>ED | specified V D  | ay: ? •            |               |         |     |  |
| Junstre     4     UNSPE     4     UNSPE     4     UNSPE     1     1     1     1     1     1     1     1     1     1     1     1     1     1     1     1     1     1     1     1     1     1     1     1     1     1     1     1     1     1     1     1     1     1     1     1     1     1     1     1     1     1     1     1     1     1     1     1     1     1     1     1     1     1     1     1     1     1     1     1     1     1     1     1     1     1     1     1     1     1     1     1     1     1     1     1     1     1     1     1     1     1     1     1     1     1     1     1     1     1     1     1     1     1     1     1     1     1     1     1     1     1     1     1     1     1     1     1     1     1     1     1     1     1     1     1     1     1     1     1     1     1     1     1     1     1     1     1     1     1     1     1     1     1     1     1     1     1     1     1     1     1     1     1     1     1     1     1     1     1     1     1     1     1     1     1     1     1     1     1     1     1     1     1     1     1     1     1     1     1     1     1     1     1     1     1     1     1     1     1     1     1     1     1     1     1     1     1     1     1     1     1     1     1     1     1     1     1     1     1     1     1     1     1     1     1     1     1     1     1     1     1     1     1     1     1     1     1     1     1     1     1     1     1     1     1     1     1     1     1     1     1     1     1     1     1     1     1     1     1     1     1     1     1     1     1     1     1     1     1     1     1     1     1     1     1     1     1     1     1     1     1     1     1     1     1     1     1     1     1     1     1     1     1     1     1     1     1     1     1     1     1     1     1     1     1     1     1     1     1     1     1     1     1     1     1     1     1     1     1     1     1     1     1     1     1     1     1     1     1     1     1     1     1     1     1     1     1     1     1     1     1     1     1     1     1     1     1     1     1     1                                                                                                    | S1 Manajeri<br>S1 Manajeri<br>S1 Perbank<br>Keguruan: S<br>Keguruan: S<br>Kegurua                                                                                                    | Pendidikan A     Pendidikan G     Pendidikan G     Pendidikan G     Pendidikan Q     Pendidikan A     Pendidikan A     Pendidikan A     Pendidikan A     Pendidikan A     Published     In Press     Submitted     Unpublished     Unpublished     Gubmission     Completion     Universitas Alr                                                                                                    | gama Islam<br>buru Mi<br>buru SD<br>latematika<br>gama Islam<br>d<br>Month: Una<br>ED | specified V D  | ay: ? •            |               |         |     |  |
| 4 UNSPE<br>4 UNSPE<br>4 UNSPE<br>4 UNSPE<br>10143 Ekonomi & Bisnis:<br>10143 Ekonomi & Bisnis:<br>10143 Elmu Tarbiyah dan<br>10143 Ilmu Tarbiyah dan<br>10143 Ilmu Tarbiyah dan<br>10143 Ilmu Tarbiyah dan<br>10143 Ilmu Tarbiyah dan<br>10143 Komputer & Teknii<br>10143 Komputer & Teknii<br>10143 Komputer & Teknii<br>10143 Komputer & Teknii<br>10143 Komputer & Teknii<br>10143 Komputer & Teknii<br>10143 Komputer & Teknii<br>10143 Komputer & Teknii<br>10143 Komputer & Teknii<br>10143 Komputer & Teknii<br>10143 Komputer & Teknii<br>10143 Komputer & Teknii<br>10143 Komputer & Teknii<br>10145 Komputer & Teknii<br>10145 Komp                                                                                                    | S1 Manajeri<br>S1 Manajeri<br>S1 Perbank<br>Keguruan: S<br>Keguruan: S<br>Keguruan: S<br>Keguruan: S<br>Keguruan: S<br>Keguruan: S<br>Keguruan: S<br>Keguruan: S<br>Keguruan: S<br>Keguruan: S<br>Keguruan: S<br>Keguruan: S<br>Keguruan: S<br>Status:<br>Date Julication:<br>Publication:<br>Publisher:<br>on Number:                                                                                                    | Pendidikan A     Pendidikan G     Pendidikan G     Pendidikan G     Pendidikan Q     Pendidikan A     Pendidikan A     Pendidikan A     Pendidikan A     Published     In Press     Submitted     Unpublished     UnsPECIFI     Publication     Submission     Completion     Universitas Alr                                                                                                    | gama Islam<br>buru Mi<br>buru SD<br>latematika<br>gama Islam<br>d<br>Month: Una<br>ED | specified V Da | ay: ? •            |               |         |     |  |

- 10. Klik "Next" untuk masuk ke laman Subject.
- 11. Pada kolom "subject" pilih (klik tombol "add") pada bidang dan sub bidang tridharma yang sesuai dengan dokumen (Minimal 1 subjek).

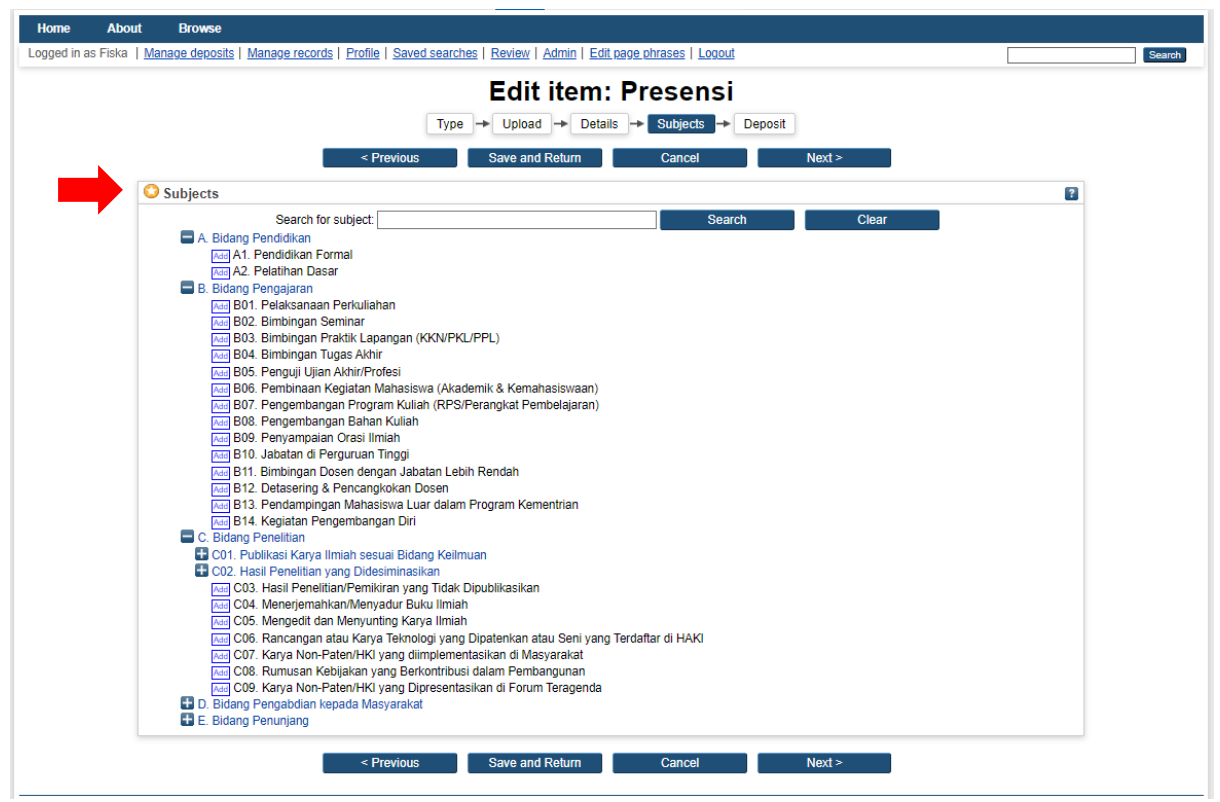

- 12. Klik tombol "Next" untuk masuk ke laman "Deposit"
- 13. Klik tombol "Deposit Item Now" agar diarahkan ke laman "View Item".

| ed in as Fiska | Manage deposits   Manage records   Profile   Saved searches   Review   Admin   Edit page phrases   Logout                                                                                                    |                                                        |
|----------------|----------------------------------------------------------------------------------------------------|--------------------------------------------------------|
|                |                                                                                                    |                                                        |
|                | Deposit item: Presensi                                                                                                    |                                                        |
|                | Type -> Upload -> Details -> Subjects -> Deposit                                                                                                    |                                                        |
| F              | or work being deposited by its own author: In self-archiving this collection of files and associated bibliographic metadata, I grant Sister Repository the right to<br>ake them permanently available publicly for free on-line. I declare that this material is my own intellectual property and I understand that Sister Repository does<br>sponsibility if there is any treach of copyright in distributing these files or metadata. (All authors are urged to prominently assert their copyright on the title page | store them and to<br>not assume any<br>of their work.) |
| F              | or work being deposited by someone other than its author: I hereby declare that the collection of files and associated bibliographic metadata that I am archit<br>epository) is in the public domain. If this is not the case, I accept full responsibility for any breach of copyright that distributing these files or metadata may entail.                                                                                                    | ving at Sister                                         |
| C              | licking on the deposit button indicates your agreement to these terms.                                                                                                    |                                                        |
|                | Deposit Item Now Save for Later                                                                                                    |                                                        |
|                |                                                                                                    |                                                        |
|                |                                                                                                    |                                                        |
|                |                                                                                                    |                                                        |
|                |                                                                                                    |                                                        |
|                |                                                                                                    |                                                        |
|                |                                                                                                    |                                                        |
|                |                                                                                                    |                                                        |
|                |                                                                                                    |                                                        |
|                |                                                                                                    |                                                        |
|                |                                                                                                    |                                                        |
|                |                                                                                                    |                                                        |
|                |                                                                                                    |                                                        |
|                |                                                                                                    |                                                        |
|                |                                                                                                    |                                                        |
|                |                                                                                                    |                                                        |
|                |                                                                                                    |                                                        |
|                |                                                                                                    |                                                        |
|                |                                                                                                    |                                                        |

14. Klik kanan tautan (link) download dan klik copy/salin tautan untuk mendapatkan alamat langsung dokumen yang diunggah.

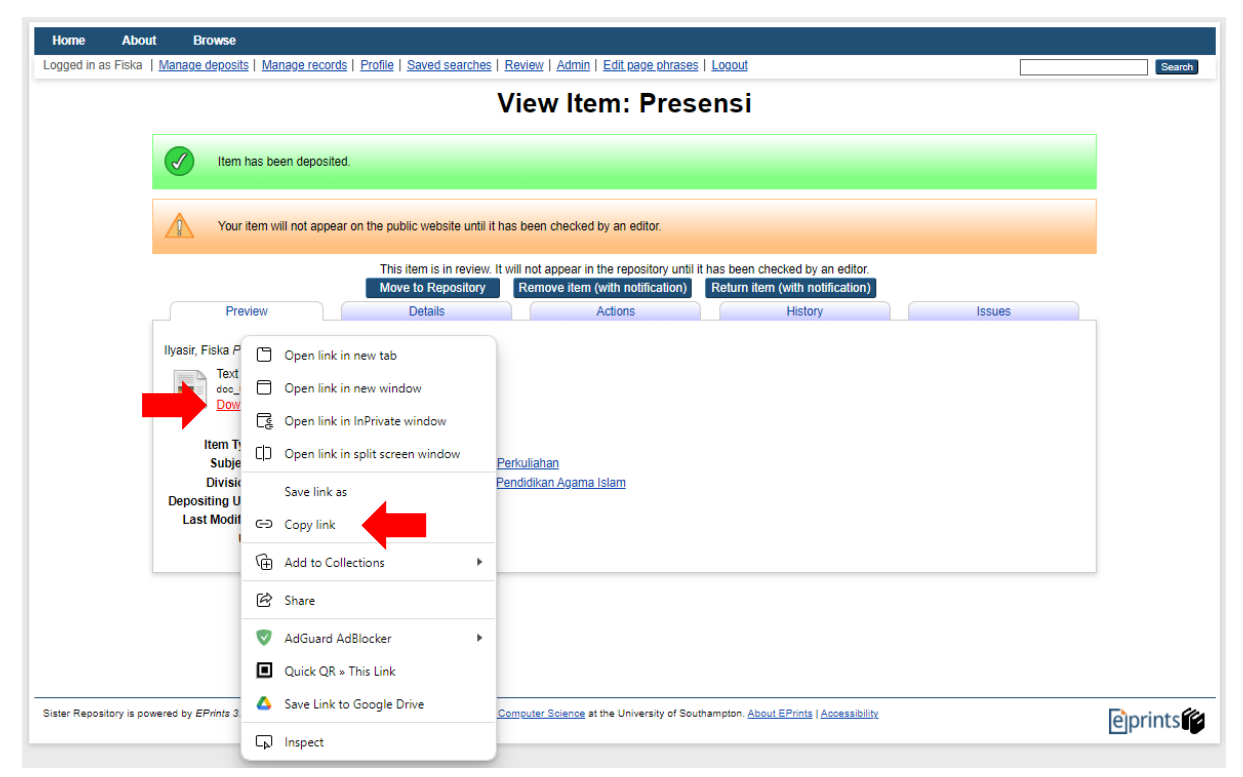

15. Hubungi Sekprodi untuk meninjau dan mempublikasikan dokumen.